### 5.0. DMC-290 CHARACTER CODE LIST (T - C CODE)

| CODE | CHARACTER | CODE | CHARACTER | CODE | CHARACTER |
|------|-----------|------|-----------|------|-----------|
| 00   | SPACE     | 20   | Т         | 40   | <u>a</u>  |
| 01   | А         | 21   | U         | 41   | !         |
| 02   | В         | 22   | V         | 42   | "         |
| 03   | С         | 23   | W         | 43   | #         |
| 04   | D         | 24   | X         | 44   | \$        |
| 05   | Е         | 25   | Y         | 45   | %         |
| 06   | F         | 26   | Z         | 46   | &         |
| 07   | G         | 27   | ,         | 47   | /         |
| 08   | Н         | 28   |           | 48   | (         |
| 09   | I         | 29   | -         | 49   | )         |
| 10   | J         | 30   | 0         | 50   | 4         |
| 11   | K         | 31   | 1         |      |           |
| 12   | L         | 32   | 2         |      |           |
| 13   | М         | 33   | 3         |      |           |
| 14   | N         | 34   | 4         |      |           |
| 15   | 0         | 35   | 5         |      |           |
| 16   | Р         | 36   | 6         |      |           |
| 17   | Q         | 37   | 7         |      |           |
| 18   | R         | 38   | 8         |      |           |
| 19   | S         | 39   | 9         |      |           |

19

DIGI

07648

Fax:

# <u>DMC-290</u> **OPERATION GUIDE** MODEL: **DMC-290** EDľ DIGI MATEX, Inc. **80 OAK STREET** 2 NORWOOD, NJ 4 Phone: 201-784-3400 5 6 201-784-3770 Internet: www.DigiMatex.com

| TION    | MONTH    | YEAR |
|---------|----------|------|
| ST      | MARCH    | 2000 |
| ND      | JUNE     | 2000 |
| RD      | JUNE     | 2001 |
| TH<br>· | DECEMBER | 2001 |
| TH      |          |      |
| TH      |          |      |

|              | DMC-290 SERIES OPERATING MANUAL                         |                |  |  |  |  |  |
|--------------|---------------------------------------------------------|----------------|--|--|--|--|--|
| <u>SECTI</u> | <u>ON</u> <u>INDEX</u>                                  | PAGE<br>NUMBER |  |  |  |  |  |
| 1.0.         | GENERAL                                                 | 2              |  |  |  |  |  |
| 1.1.         | Indicator Lamp Information                              | 2              |  |  |  |  |  |
| 1.2.         | Key Switch Information                                  | 2              |  |  |  |  |  |
| 1.3.         | Unlocking Procedure                                     | 3              |  |  |  |  |  |
| 2.0          | DMC-290 OPERATIONAL PROCEDURES                          | 4              |  |  |  |  |  |
| 2.1.         | Tare Reduction                                          | 4              |  |  |  |  |  |
|              | 2.1.1. One Touch Tare                                   | 4              |  |  |  |  |  |
|              | 2.1.2. Digital Tare                                     | 4              |  |  |  |  |  |
| 2.2.         | Memory Recall                                           |                |  |  |  |  |  |
|              | 2.2.1. Using Preset Keys And Extended Codes             | 5              |  |  |  |  |  |
|              | 2.2.2. Using Extended Codes                             | 5              |  |  |  |  |  |
| 2.3.         | Accumulation Operation                                  | 6              |  |  |  |  |  |
| 2.4.         | Subtraction / Reduction Operation                       | 6              |  |  |  |  |  |
| 2.5.         | Clearing Accumulated Data                               | 7              |  |  |  |  |  |
| 2.6.         | Clearing A Code                                         | 7              |  |  |  |  |  |
| 2.7.         | Scale $1 \leftarrow \rightarrow 4$ Operation            | 7              |  |  |  |  |  |
| 2.8.         | Inventory Operation                                     | 8              |  |  |  |  |  |
| 3.0.         | PROGRAMMING                                             | 9-13           |  |  |  |  |  |
| 3.1.         | Data Setting                                            | 9              |  |  |  |  |  |
|              | 3.1.1. Example 1 Programming Hot Keys                   | 9              |  |  |  |  |  |
|              | 3.1.2. Example 2 Programming Extended Codes             | 10             |  |  |  |  |  |
| 3.2.         | Set Point Programming                                   | 11             |  |  |  |  |  |
|              | 3.2.1. Set Point Programming By Upper And Lower Limit O | f Quantity 11  |  |  |  |  |  |
|              | 3.2.2. Set Point Programming By Upper And Lower Limit O | f Weight 11    |  |  |  |  |  |
|              | 3.2.3. Set Point Programming By %Quantity               | 11             |  |  |  |  |  |
|              | 3.2.4. Set Point Programming By %Weight                 | 11             |  |  |  |  |  |
|              | 3.2.5. Set Point Programming By Weight Or By Quantity   | 12             |  |  |  |  |  |
| 3.3.         | Check Item Code In Memory                               | 12             |  |  |  |  |  |
| 3.4.         | Delete Item Memory                                      | 13             |  |  |  |  |  |
| 3.5.         | Check / Set Date And Time                               | 13             |  |  |  |  |  |
| 4.0.         | MAINTENANCE MODE                                        | 14-18          |  |  |  |  |  |
| 4.1.         | Specification List                                      | 14-16          |  |  |  |  |  |
| 4.2.         | Calibration Procedure                                   | 17             |  |  |  |  |  |
| 4.3          | Battery Option                                          | 18             |  |  |  |  |  |
| 4.4.         | DMC-290 Connector Matrix See below                      | 18             |  |  |  |  |  |
| 4.5.         | Remote Platform Wiring See below                        | 18             |  |  |  |  |  |
| 5.0          | CHARACTER CODE LIST (T – C CHART)                       | 19             |  |  |  |  |  |

### 4.3. DMC-290 AC / Battery Operation

The DMC-290 can be operated with AC power or with the optional internal battery. The battery will automatically charge whenever the scale is plugged into AC power. The charging current is regulated by a battery monitor circuit, so that the battery can not be overcharged.

The DMC-290 system is powered internally at a low power level whenever the scale is plugged into the AC line or the battery switch is in the "ON" position. The battery power switch is located on the bottom of the scale directly under the serial number on the side panel. The front panel "ON/OFF" switch enables the display and primary power.

When the battery switch is "ON" and the AC is not connected, a low level battery current will flow even if the display is "OFF". To prevent battery discharge when stored, turn the battery switch to "OFF" whenever unit is not used.

# Do not store the scale without turning off the battery power switch.

### 4.4. DMC-290 Connector Matrix

| SX-1                           | Remote P/F                           | DI <u>N #</u> 1                  | DIN #2              | "D" S         | et Point   |
|--------------------------------|--------------------------------------|----------------------------------|---------------------|---------------|------------|
|                                |                                      |                                  |                     |               | $\bigcirc$ |
| SX-1                           | Remote                               | Bar Code                         |                     |               |            |
| Platforms                      | Platforms                            | <b>DIN #1</b>                    | <b>Din #2</b>       | "D"           | Set Point  |
| Single SX                      | Any Remote                           | Laser/Pen                        | Force Balance       | PC            |            |
| Platform                       | 2 <sup>nd</sup> Platform             | Spec 14 & 15                     | Spec 13             | Spec13        |            |
| Dual SX                        | Any Remote                           |                                  | BCP-30              | BCP-30        |            |
| Platform                       | 3 <sup>rd</sup> Platform             |                                  | Spec 10 & 11        | Spec 13       |            |
| Single SX & Any                | Any Remote                           |                                  | PC                  | Force Balance |            |
| $2^{nd} P/F$                   | 3 <sup>rd</sup> Platform             |                                  | Spec 8 & 9          | Spec 13       |            |
| SX Provides AC                 |                                      |                                  |                     |               |            |
| or Battery Power               |                                      |                                  |                     |               |            |
| Single Non SX P/F              | Any Remote                           |                                  |                     |               |            |
| C                              | 2 <sup>nd</sup> Platform             | Requires PS-100                  | A/C Adapter         |               |            |
| Two Non SX                     | Any Remote                           |                                  |                     |               |            |
| Platforms                      | 3 <sup>rd</sup> Platform             | Requires PS-100                  | A/C Adapter And "Y" | Cable         |            |
| NOTE: WHEN THE<br>PLATFORM THE | E DC-190 CONSOL<br>PS-100 A/C ADAPTI | E IS BENG USED<br>ER IS REQUIRED | WITH A PLATFOR      | M OTHER THAN  | AN SX      |
| 4.5. <u>Remote Platfo</u>      | orm Wiring                           |                                  |                     |               |            |
| <b>DIGI REMOTE F</b>           | PLATFORM WIR                         | ING                              |                     |               |            |
|                                |                                      |                                  |                     |               |            |

| SX-1                                                                                                    | Remote P/F                             | DIN #1            | DIN #2             | "D"           | Set Point  |  |  |  |
|----------------------------------------------------------------------------------------------------|----------------------------------------|-------------------|--------------------|---------------|------------|--|--|--|
|                                                                                                    |                                        |                   |                    |               | $\bigcirc$ |  |  |  |
| SX-1                                                                                                    | Remote                                 | Bar Code          | <br>               |               |            |  |  |  |
| Platforms                                                                                                    | Platforms                              | <b>DIN #1</b>     | <b>Din #2</b>      | "D"           | Set Point  |  |  |  |
| Single SX                                                                                                    | Any Remote                             | Laser/Pen         | Force Balance      | PC            |            |  |  |  |
| Platform                                                                                                    | 2 <sup>nd</sup> Platform               | Spec 14 & 15      | Spec 13            | Spec13        |            |  |  |  |
| Dual SX                                                                                                    | Any Remote                             |                   | BCP-30             | BCP-30        |            |  |  |  |
| Platform                                                                                                    | 3 <sup>rd</sup> Platform               |                   | Spec 10 & 11       | Spec 13       |            |  |  |  |
| Single SX & Any                                                                                                    | Any Remote                             |                   | PC                 | Force Balance |            |  |  |  |
| $2^{nd} P/F$                                                                                                    | 3 <sup>rd</sup> Platform               |                   | Spec 8 & 9         | Spec 13       |            |  |  |  |
| SX Provides AC<br>or Battery Power                                                                                         |                                        |                   |                    |               |            |  |  |  |
| Single Non SX P/F                                                                                                    | Any Remote<br>2 <sup>nd</sup> Platform | Requires PS-100 A | A/C Adapter        |               |            |  |  |  |
| Two Non SX<br>Platforms                                                                                                    | Any Remote<br>3 <sup>rd</sup> Platform | Requires PS-100 A | A/C Adapter And "Y | " Cable       |            |  |  |  |
| NOTE: WHEN THE DC-190 CONSOLE IS BENG USED WITH A PLATFORM OTHER THAN AN SX<br>PLATFORM THE PS-100 A/C ADAPTER IS REQUIRED |                                        |                   |                    |               |            |  |  |  |
| 4.5. <u>Remote Platform Wiring</u>                                                                                         |                                        |                   |                    |               |            |  |  |  |
| <b>DIGI REMOTE H</b>                                                                                                    | PLATFORM WIR                           | ING               |                    |               |            |  |  |  |
| PIN 3                                                                                                    | PIN 4                                  | PIN 5             | PIN 6              | PIN 7         | PIN 8      |  |  |  |
| (+) EXCITATION                                                                                                    | (–) EXCITAT                            | ION SHIELD        | (+) SIGNAL         | (-) SIGNAL    | GROUND     |  |  |  |

### 4.2. DMC-290 Calibration Procedure:

Prior to the calibration of the scale, please note that the SPEC settings corresponding to Minimum Display, Weight Decimal Point Position and Load Cell Sensitivity for that particular scale have to be set correctly.

- 1 Enter [8][7][1][5] while pressing the [REZERO] key. The display will show *Weight* in the *Weight Display* and *Zero Count* in the *Value / \$ Display*. The zero count should be 100,000±10,000.
- 2 Press the **[CODE]** key in order to compute the zero point. It takes a few seconds for the zero calibration.
- 3 After computing the zero point, the *Value* / \$ *Display* shows the *Zero Counts*. Ensure that the counts are  $100,000 \pm 10000$ . If not, repeat Step 2 until the counts are in the above range.
- 4 Press [**REZERO**] key to zero the weight before span calibration.
- 5 Place (capacity) <u>5lb. weight</u> on the <u>platter</u>. In this <u>illustration</u>, <u>capacity weight</u> of <u>5lb is used as an example</u>.

| 6 | The span weight that appears in the weight display should be as       | EXAMPLE (1)   | ) EXAMPLE (2)               |
|---|-----------------------------------------------------------------------|---------------|-----------------------------|
|   | close as possible to the actual weight that is placed on the platter. | 5.1275        | 5.3985                      |
|   | To adjust the span weight press [PIECES] or [TARE] key. If            | OR            | OR                          |
|   | this procedure is not done properly, the scale may appear noisy.      | 4.7997        | 4.9124                      |
|   |                                                                       | Example (1) 5 | .1275 is closer than 4.7997 |
|   |                                                                       | Example (2) 4 | .9124 is closer than 5.3985 |

**REMOVE WEIGHT AND REPEAT STEPS 2 THROUGH 4** 

- 8 Place (capacity) <u>5 lb weight</u> on the <u>platter</u>. In this <u>illustration</u>, <u>capacity weight</u> of <u>5lb</u> <u>is used as an example</u>.
- 9 **Type [5][.][0][0][0][0],** Enter the weight placed on the platter using the **[Numeric]** Keys.
- 10 Press the **[\*PROG]** key to start span calibration.

7

- 11 After a few seconds, the display shows the counts for the weight on the platter in the *Weight/Unit Weight Display* and the *Value* / \$ *Display* shows the *Internal Count* with the zero point counts added to it.
- 12 Removing the weight, the unit weight should indicate zero and the *Value / \$ Display* the *Zero* starting point (If Spec38 bit 1 Internal Count is set to 1,000,000, the count should be around 200,000). If the zero point is not correct, please carry out the calibration procedure again.
- 13 Pushing the [MODE] key once exits calibration mode.
- 14 Pushing the [MODE] key once more returns the scale to the weighing mode.

Note: (example based on 5.0000 lb. scale)

Note: The scale may be calibrated with less than capacity weight, but for the best results capacity weight is recommended.

**Please Note**: Pressing **[CODE]** key in step 2 is used for auto finding the zero number. Customer can manually search for zero number by pressing **[+]** and **[-]** keys. Load Cell Sensitivity can be set in SPEC and fine adjustments are made by pressing **[PIECES]** and **[TARE]** keys. The load cell Sensitivity specs may change during the calibration process.

| LAMP    | "ON"                                                                   |
|---------|------------------------------------------------------------------------|
| Zero    | When the gross weight is zero.                                         |
| Tare    | When tare weight is set.                                               |
| Gross   | When [Net /Gross] key is pressed.                                      |
| Insuff  | When the net weight is below a specific percentage of capacity weight. |
| Recomp  | When unit weight recomputing is possible.                              |
| Memory  | When quantity is being accumulated or when memory overflows.           |
| Prog    | When in the programming mode with [MODE] key pressed.                  |
| Kg      | When the item is weighed in Kg unit with [Kg/Lb.] key pressed.         |
| Lb      | When the Item is weighed in Lb. unit with [Kg/Lb.] key pressed.        |
| Batt    | When battery's power level is low.                                     |
| Scale 1 | When Scale 1 is used.                                                  |
| Scale 2 | When Scale 2 is used                                                   |
| Scale 3 | When Scale 3 is used.                                                  |
| Scale 4 | When Scale 4 is used.                                                  |
| IN      | Inventory In                                                           |
| OUT     | Inventory Out                                                          |

### **1.2. Key Functions**

| KEY         |              |
|-------------|--------------|
| ON/OFF      | For turning  |
| 0 TO 9      | Denominati   |
| •           | Decimal Por  |
| REZERO      | Used to rese |
|             | with other k |
| TARE        | Used for set |
| Kg/Lb       | Used to cha  |
|             | Weight Mod   |
| CLEAR       | Used to clea |
| NET/GROSS   | Used to cha  |
| UNIT WEIGHT | Used to ente |
| MODE        | Used for en  |
| SCALE       | Used to swi  |
| +           | Used for A   |
|             | SPEC settin  |
| _           | Used for S   |
| DATE        | SPEC settin  |
|             | In Program   |
| *           | Used for s   |
| PROG        | information  |
| CODE        | [CODE] ke    |
| IN/OUT      | commodity    |
| PIECES      | Used for co  |

### **FUNCTIONS**

the machine ON and OFF.

ion / Numeric Keys.

int.

et the scale to zero. Used to enter the maintenance mode along keys

tting and clearing tare weight.

ange the weighing unit between Kilogram and Pound. (Used in de)

ar the key entries and unit weight. (See Spc 6 Bit 2)

nge between Gross and Net. Also used as inventory key

er the unit weight using numeric keyboard.

tering programming mode from weighing mode.

itch between different scales

Accumulation function and for incrementing SPEC numbers in ing mode. Also used to program set point in programming mode Subtraction function and for decrementing SPEC numbers in ing mode. Also used to program Part No in programming item. ming mode, it can be used for viewing or setting date/time.

storing the specification data and used to print out weight when printer is connected.

ey, for calling out ITEM memory data. Also used to program name in programming mode

mputing unit weight by sampling.

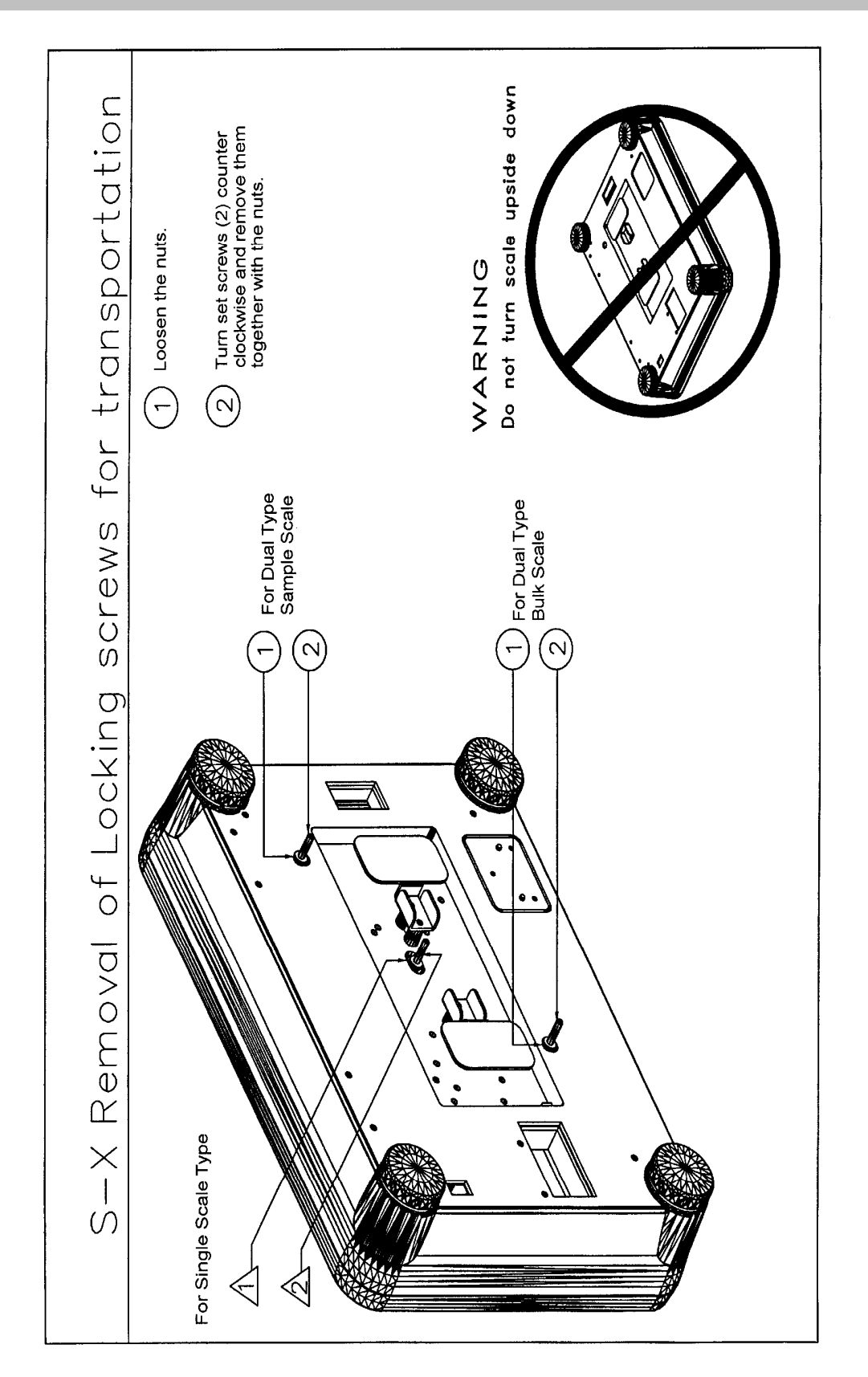

## 4.1. Ver. 2.90 Weights & Measures Specification (continued :

|                  |                | D''          | •               |              |                                             | D'4 0                                                       |            | 1                                                 | D'/ 4             |            |            | <b>D</b> '4  |             |        |
|------------------|----------------|--------------|-----------------|--------------|---------------------------------------------|-------------------------------------------------------------|------------|---------------------------------------------------|-------------------|------------|------------|--------------|-------------|--------|
| Spec No.         | · · ·          | Bit          | 3               |              | Bit 2                                       |                                                             |            | Bit 1                                             |                   |            | Bit 0      |              |             |        |
| 30               | Load           | Cell Se      | nsitivit        | ies S        | Selectio                                    | n (mV/V                                                     | ) (Scale 1 | )                                                 |                   |            |            |              |             | ~      |
|                  | SPC            | MIN          | MAX             |              | SPC                                         | MIN                                                         | MAX        | SPC                                               | MIN               | MAX        | SPC        | MIN          | MA          | X      |
| auto             | 0000           | 3.46         | 4.00            |              | 0100                                        | 1.95                                                        | 2.25       | 1000                                              | 1.09              | 1.27       | 1100       | 0.61         | 0.71        |        |
| adjust-          | 0001           | 3.00         | 3.40            |              | 0101                                        | 1.46                                                        | 1.69       | 1001                                              | 0.95              | 1.09       | 1101       | 0.53         | 0.91        | ,      |
| ing              | 0010           | 2.59         | 3.00            |              | 0110                                        | 1.27                                                        | 1.46       | 1010                                              | 0.02              | 0.95       | 1110       | 0.40         | 0.53        | •      |
| 1001             | 0011           | 2.20         | 2.59.           |              | 0111                                        | (                                                           | (0         | 1011                                              | 0.71              | 0.02       | 1111       | 0.40         | 0.40        |        |
| 31               |                |              |                 | es 30        | SPC                                         |                                                             |            |                                                   | MINI              |            | SDC        | MINI         |             | ~      |
| e ute            | 3FC            |              |                 |              | 3FC                                         | 1.05                                                        | 1VIAA      | 3FC                                               |                   |            | 3FC        |              |             | ^      |
| auto             | 0000           | 3.40         | 4.00            |              | 0100                                        | 1.69                                                        | 1.95       | 1000                                              | 1.09              | 1.27       | 1100       | 0.01         | 0.71        |        |
| adjust-          | 0001           | 2.00         | 3.40            |              | 0101                                        | 1.46                                                        | 1.69       | 1001                                              | 0.95              | 0.95       | 1110       | 0.55         | 0.91        |        |
| 1001             | 0010           | 2.00         | 2.59            |              | 0110                                        | 1.27                                                        | 1.46       | 1010                                              | 0.02              | 0.33       | 1110       | 0.40         | 0.00        |        |
| 32               | Calibr         | ation M      | ode             |              | Battor                                      |                                                             | amn        |                                                   | Evit from         |            | Extor      |              |             |        |
| 52               | nrotec         | ted by       | Snan            |              |                                             | y LOW L                                                     | amp        | Mode                                              |                   | Auu        | (Scale     | iai ∟<br>∖3) | Jau         | Cell   |
|                  | Switch         |              | opan            |              | 1. No                                       |                                                             |            |                                                   |                   |            | 0. No      | ,            |             |        |
| 1010             | 0 : Yes        | . 1 : No     |                 |              | 1.110                                       |                                                             |            | 1 : Yes                                           | \$                |            | 1: Yes     |              |             |        |
| 33               | Over V         | Veight I     | Mask at         |              |                                             |                                                             | Weight     | Decima                                            | ·<br>I Point F    | Position   | (Scale     | 3)           |             |        |
|                  | <b>0</b> : +1d |              |                 |              | <b>000</b> : 0                              | 0000                                                        |            |                                                   | 011 :             | 00.000     | (000.0     | -,           |             |        |
|                  | <b>1</b> : +9d | l            |                 |              | <b>001</b> :0                               | 0.000                                                       |            |                                                   | 100 :             | 0.0000     |            |              |             |        |
| 0                |                |              |                 |              | <b>010</b> : 0                              | 00.00                                                       |            |                                                   |                   |            |            |              |             |        |
| 34               | Not Us         | ed           |                 | (Fc          | or Scale                                    | 1)                                                          |            |                                                   |                   | A/D Boa    | rd (Sca    | le 1)        |             |        |
|                  |                |              |                 | Ò :I         | For Std /                                   | <sup>/</sup> Normal                                         | Load       | 00 : No                                           | ormal             |            | •          |              |             |        |
|                  |                |              |                 | Ce           | II                                          |                                                             |            | 01 : Prevent from Small vibration/ fast change in |                   |            |            | ə in         |             |        |
|                  | 1:             |              |                 | 1: I         | For abnormal load cell disp                 |                                                             |            | splay                                             |                   |            |            |              |             |        |
|                  | wit            |              |                 |              | h too lar                                   | too large offset. <b>10</b> : Prevent from Medium vibration |            |                                                   |                   | ation      |            |              |             |        |
| 0000             |                |              |                 |              |                                             | 11 : Prevent from Large slow change in d                    |            |                                                   |                   |            | n displa   | ay           |             |        |
| 35               | Not Us         | ed           |                 | (Fo          | or Scale                                    | 2)                                                          |            |                                                   | A/                | D Board    | (For So    | cale 2)      |             |        |
|                  |                |              |                 | <b>0</b> : I | For Std /                                   | Normal                                                      | Load       | 00 : No                                           | ormal             |            |            |              |             |        |
|                  |                |              |                 | Ce           | <b>01</b> : Prevent from Small vibration/ f |                                                             |            |                                                   | on/ fast          | change     | e in       |              |             |        |
|                  |                |              |                 | 1:1          | -or abno                                    | ormal loa                                                   | ad cell    | display                                           |                   |            |            |              |             |        |
|                  |                |              |                 | WIT          | n too iar                                   | ge onse                                                     | ι.         | 10:Pr                                             | event fro         | om iviedi  |            | ation        | م ما:م به ا |        |
| 0000             |                | NA:          |                 |              | lav ( Ca                                    | ala 2)                                                      |            | 11 : Pr                                           | event in          | om Large   |            | nange li     | 1 displa    | ау     |
| 30               | <b>00</b> · 2  | IVIII        | iimum i         | usp          | ay ( 50                                     | ale 3)                                                      |            |                                                   | A                 | D Board    | (For So    | cale 3)      |             |        |
|                  | 00.2<br>01.1   |              |                 | 10.          | 5<br>10                                     |                                                             |            |                                                   | unai<br>Sovont fr | om Smol    | lvibrati   | on/fact      | change      | o in   |
|                  | 01.1           |              |                 | •••          | 10                                          |                                                             |            | di-                                               | solav             | JIII JIIIa | i vibialit | 11/ 1031     | change      | 5 11 1 |
|                  |                |              |                 |              |                                             |                                                             |            | 10 : Pr                                           | event fr          | om Medi    | um vibra   | ation        |             |        |
| 0 0              |                |              |                 |              |                                             |                                                             |            | 11 : Pr                                           | event fro         | om Large   | e slow c   | hange i      | n displa    | av     |
| 37               | Load (         | Cell Ser     | sitivitie       | s Se         | election                                    | (mV/V)                                                      | (Scale 3)  |                                                   |                   | 5          |            |              |             |        |
|                  | SPC            | MIN          | MAX             |              | SPC                                         | `MIN ´                                                      | `MAX ´     | SPC                                               | MIN               | MAX        | SPC        | MIN          | MA          | Х      |
| auto             | 0000           | <b>3</b> .46 | 4.00            |              | 0100                                        | 1.95                                                        | 2.25       | 1000                                              | 1.09              | 1.27       | 1100       | 0.61         | 0.71        |        |
| adjust-          | 0001           | 3.00         | 3.46            |              | 0101                                        | 1.69                                                        | 1.95       | 1001                                              | 0.95              | 1.09       | 1101       | 0.53         | 0.91        |        |
| ing              | 0010           | 2.59         | 3.00            |              | 0110                                        | 1.46                                                        | 1.69       | 1010                                              | 0.82              | 0.95       | 1110       | 0.46         | 0.53        | i      |
| 1001             | 0011           | 2.25         | 2.59.           |              | 0111                                        | 1.27                                                        | 1.46       | 1011                                              | 0.71              | 0.82       | 1111       | 0.40         | 0.46        | 1      |
| 38               | (For S         | cale 3)      |                 | Dig          | gital Tar                                   | e When                                                      | Loaded     | Inte                                              | ernal Co          | ount       | Stab       | ility Ch     | eck Wl      | hen    |
|                  | <b>0</b> :For  | Std / No     | rmal            | _            |                                             |                                                             |            |                                                   |                   |            | Ch         | anging       | Scale       | S      |
|                  | Load C         | Cell         |                 | 0: /         | Allow                                       |                                                             |            | <b>0</b> :500                                     | 0,000             |            |            |              |             |        |
|                  | 1:⊢or          | abnorma      | al load         | 1:1          | lot Allow                                   |                                                             |            | <b>1:</b> 1,00                                    | 00,000            |            | 0:Ye       | S            |             |        |
| 0040             | cell V         | offect       | arge            |              |                                             |                                                             |            |                                                   |                   |            | 1 : NO     | 1            |             |        |
| 20               |                | UISEL        |                 | I            |                                             | CDT (                                                       | EDEC TO "  | 0,,,                                              |                   |            |            |              |             |        |
| <u> </u>         | 22 5           | ificati-     | n 1100 2        | 02.          | To art                                      | SEI                                                         | ode anti   | the mark                                          | U U               | ua 1 4 2   | wh:1-      | nroaci-      |             |        |
| $\frac{KS-2}{1}$ | 52 Spec        |              | <u>n</u> ver.3. | 92:          | 10 ente                                     | r unis mo                                                   | ode, enter | the nui                                           | петіс ке          | ys 1,4,3   | while      | pressing     | 5           |        |
| the Ke-2         | lero Key       | /.           | 2               |              |                                             | D': C                                                       |            |                                                   | 1                 | 1          |            | D' C         |             |        |
| Spec No.         |                | Bit          | 3               |              |                                             | Bit 2                                                       |            | Bit                                               | 1                 |            |            | B1t 0        |             |        |
| 40-43            | Not use        | ed           |                 |              | Not u                                       | sed                                                         | Not        | used                                              |                   | No         | t used     |              |             |        |
| 44               | Operat         | or Nam       | e               |              |                                             | Compa                                                       | ny Name (  | BCP-30                                            | 0)                |            | Not        | used         | Not u       | ised   |
|                  | (BCP-          | 300) S       | et To "(        | )"           |                                             | 0 = defa                                                    | ault only, | 1=input                                           | w/barbd           | l          |            |              |             |        |
| 45-59            | Not use        | ed           |                 |              | Not u                                       | sed                                                         | Not        | used                                              |                   | No         | t used     |              |             |        |

| 15         | RS-232C (BCP)               | RS232C (       | BCP)                 | RS-232C (BCP)Parity Bit |                   |          |  |
|------------|-----------------------------|----------------|----------------------|-------------------------|-------------------|----------|--|
|            | Stop Bit                    | With Hea       | der                  | (Optional)              |                   |          |  |
|            | (Optional)                  | <b>0:</b> Yes  |                      | <b>00</b> : No          | 10 : Not Used     |          |  |
| 0011       | 0 : 1 bit 1 : 2 bits        | 1: No          |                      | <b>01</b> : Odd         | 11 : Even         |          |  |
| 16         | SCALE 1:                    |                | S                    | CALE 2:                 |                   |          |  |
| normally   | 00: Internal Scale 1        |                | 00: Internal Scale 1 |                         |                   |          |  |
| set        | 01: Internal Scale 2        |                | 0                    | 1: Internal S           | cale 2            |          |  |
| 0001       | 10: External Scale          |                | 10: External Scale   |                         |                   |          |  |
|            | 11: Force Balance           |                | 11: Force Balance    |                         |                   |          |  |
| 17         | SCALE 3:                    |                | SCALE 4:             |                         |                   |          |  |
| normally   | 00: Internal Scale 1        |                | 0                    | 0: Internal S           | cale 1            |          |  |
| set        | 01: Internal Scale 2        |                | 0                    | 1: Internal S           | cale 2            |          |  |
| 1011       | 10: External Scale          |                | 1                    | 0: External S           | Scale             |          |  |
|            | 11: Force Balance           |                | 1                    | 1: Force Bal            | ance              |          |  |
| ALL SCALES | ARE UNIQUE AND EAG          | CH MUST I      | HAVE THE             | EIR OWN CH              | ANNEL LOCATION.   |          |  |
| 18         | Set Point TTL Output        | Numb           | er Of Set            | Point:                  | 010: 4 Set Points |          |  |
|            | 0: Active Low               | <b>000</b> : 2 | Set Points           | 5                       | 011: 5 Set Points |          |  |
| 0000       | 1: Active High              | <b>001</b> : 3 | Set Points           | 5                       |                   |          |  |
| 19         | <b>Display "Not F" Mess</b> | age For        | Link To              | IMS                     | Not Used          | Not Used |  |
|            | Items Not Stored In N       | lemory         | <b>0</b> : No        |                         |                   |          |  |
| 0000       | 0:Yes 1:No                  |                | 1:Yes                |                         |                   |          |  |

| Weight and Measures Specific   | zation : To enter this mode, | enter the numeric key 1,4,2 |
|--------------------------------|------------------------------|-----------------------------|
| while pressing the Rezero Key. | The Span Switch must be "    | ON" to enter this mode.     |

| Spec No. | Bit 3                         |                   | Bit 2                                  | Bit 1                           | Bit 0                       |  |  |  |
|----------|-------------------------------|-------------------|----------------------------------------|---------------------------------|-----------------------------|--|--|--|
| 20       | Minimum E                     | )isplay (         | y ( Scale 1) Minimum Display (Scale 2) |                                 |                             |  |  |  |
|          | <b>00</b> : 2                 | <b>10</b> : 5     |                                        | <b>00</b> : 2                   | <b>10</b> : 5               |  |  |  |
|          | <b>01</b> : 1                 | <b>11</b> : 1     | 0                                      | <b>01</b> : 1                   | <b>11</b> : 10              |  |  |  |
| 21       | Not Used                      |                   | Weigh                                  | t Decimal Point Pos             | sition (Scale 1)            |  |  |  |
|          |                               | <b>000</b> : 0    | 00000                                  | <b>011</b> : 00.0               | 000                         |  |  |  |
|          |                               | <b>001</b> : (    | 0.000                                  | <b>100</b> : 0.00               | 000                         |  |  |  |
|          |                               | <b>010</b> : (    | 00.00                                  |                                 |                             |  |  |  |
| 22       | Not Used                      |                   | Weigh                                  | t Decimal Point Pos             | sition (Scale 2)            |  |  |  |
|          |                               | <b>000</b> : 0    | 00000                                  | <b>011</b> : 00.0               | 000                         |  |  |  |
|          |                               | <b>001</b> : (    | 0.000                                  | <b>100</b> : 0.00               | 000                         |  |  |  |
|          |                               | <b>010</b> : (    | 00.00                                  |                                 |                             |  |  |  |
| 23       | Displa                        | y Resolu          | ution                                  | Zer                             | o Setting Range             |  |  |  |
|          | <b>00</b> : 1/10,000 <b>1</b> | <b>)</b> : 1/2,50 | 00                                     | <b>00</b> : Unlimited <b>10</b> | : +- 10% FS                 |  |  |  |
|          | <b>01</b> : 1/5,000 <b>1</b>  | 1 : Not U         | sed                                    | - 10% F.S.                      |                             |  |  |  |
| 0000     |                               | <u> </u>          |                                        | 01:+-2%FS 11                    | i : not avail.              |  |  |  |
| 24       | Masked Display                | Displa            | ay at Minus Wt.                        | Zero Lamp                       | When No AC, Display Mask    |  |  |  |
|          | at Minus Wt.                  | 0 :Min            | us                                     | Lighting Method                 | When Battery Low or No      |  |  |  |
|          | 0 : Gross                     | Dis               | olay                                   | 0 : Gross                       | Battery.                    |  |  |  |
| 0000     | 1 : Net                       | 1 :Mas            | sked                                   | <b>1</b> : Net                  | 0:Yes 1:No                  |  |  |  |
| 25       | Scale Starting                | IR Mo             | de protected by                        | Scale Type                      | Gross Mode Available        |  |  |  |
|          | Method                        | Span              | Switch                                 | 0: Single Scale                 | <b>0</b> : Yes              |  |  |  |
|          | 0 : Automatic                 | 0 : No            |                                        | 1 : Double Scale                | <b>1</b> : No               |  |  |  |
| 00_0     | 1 : Manual                    | 1 : Yes           | S                                      |                                 |                             |  |  |  |
| 26       | Zero Tracking                 | Weigh             | nt Reset when                          | Initial Start Range             | 100/ 50                     |  |  |  |
|          | When lare                     | lare              | <b>4</b> NI                            | 00 : Unlimited 10 :             | +- 10% FS                   |  |  |  |
|          | 0:Yes 1:No                    | 0:Ye              | s <b>1</b> :NO                         | - 10% FS                        |                             |  |  |  |
| 0000     |                               | <b>B</b> ! !!     |                                        | 01:+-2%FS 11                    | : not avail.                |  |  |  |
| 27       | Comma Display                 | Digita            | I lare Setting                         |                                 |                             |  |  |  |
|          |                               | UINO              | 1:Yes                                  | 00:100%FS10:5                   |                             |  |  |  |
| 0100     |                               | A 1               |                                        |                                 |                             |  |  |  |
| 28       | Auto Tare clear               | Auton             | natic Unit weight                      | Clear Condition                 | Automatic Unit Weight Clear |  |  |  |
|          | When Rezero                   | 00:00             | ver Net 50 and Gro                     | DSS 210                         |                             |  |  |  |
|          |                               |                   | Net 1d and Waid                        | 1 : Yes                         |                             |  |  |  |
|          | I. res                        |                   | - Not 1d and Ouron                     | tity >0                         |                             |  |  |  |
| 0000     |                               | 10.>=             | = ivet tu anu Quan<br>nd Meight Stable | uity >0                         |                             |  |  |  |
| 20       | Digital Tara Baum             | ling              |                                        | Toro Addition                   | Tara Subtraction            |  |  |  |
| 29       |                               | ung               | Tare value                             |                                 |                             |  |  |  |
|          |                               | ot                |                                        |                                 |                             |  |  |  |
| 0000     | I . Round to Neare            | SI                |                                        | I : INO                         | I. NO                       |  |  |  |
| 0000     | Increment                     |                   |                                        |                                 |                             |  |  |  |

### 2.0. DMC-290 OPERATIONAL PROCEDURES **OPERATION GUIDE IN WEIGHING MODE**

### Tare Reduction : 2.1

- 2.1.1 **One Touch Tare Operation :**
- Display in the weighing mode 1
- 2 Place 0.5 Lb weight on the platter.
- 3
  - appropriate tare range value. (example based on 100.00 lb. scale)
- Remove the weight from the platter 4

### 2.1.2. <u>Digital Tare Operation</u> :

- Display in the weighing mode. 1
- Example press **[50]** ⊄ key 2
- Press[CODE] key. 3
- Keyboard enter the desired tare weight. Example type [0] [.] [5] [0] 4
- 5 be set to '1'.

Press the [TARE] key to tare the weight on the platter. Bit 0 and 1 in Spec 27 must be set to

4

Press the **[TARE]** key. Bit 0 and 1 in Spec 27 must be set to appropriate value. Bit 2 in Spec 27 must

### 2.2.1 Using Preset Keys and Extended Codes

- To Select Scale And Reset Zero Point. Press [SCALE ] Key And Press [REZERO] Key. 1
- 2 Select hot key [1] thru [9]. Example press [25¢/4] key
- To Enter Tare Value (one touch tare) (if needed). Place Empty Container On Platter And Press [TARE] 3a Key.
- 2b To Enter Tare Value (digital tare) (if needed). Place Full Container On Platter And Keyboard Enter The Known Tare Weight. (Example Press: [0] [•] [2] [5] [5], Then Press [TARE] Key.
- To Accumulate Value / \$. With The First Quantity On Scale, Press [+] Key. The Display Returns To 4 Weighing Mode . Place The Second Quantity On Scale And Count Them. Repeat The Procedure Until All Coins Have Been Counted. If A Mistake Is Made During Accumulation, Press [-] Key.

Note: quarters, nickels, and dimes etc. may be accumulated by selecting the desired hot key placing that denomination on scale and pressing [+] key. When all coins have been counted pressing the [\*PROG] key will end accumulation and the total will be printed when using the BCP-30 printer.

To End Accumulation. Press [**\***PROG] Key. 5

Note: Extended Codes may be used at any time

Note: (example based on 100.00 lb. scale)

### 2.2.2. Using Extended Code Entry

- Display in the weighing mode 1
- To Select Extended Code. Type Extended Code (Up To Three Digits) Example Press [CODE] [1] [2] 2 [3], Then Press [CODE] Key.
- Place coins or tokens on the scale. The scale displays the value / \$ for the coins or tokens placed on the 3 platter.

### **4.0. MAINTENANCE MODE**

| 4.1. Ver. 2.90 <u>Customer Specification</u> : To enter this mode, press the following key sequence : [R][1][4][1] ie. Numeric keys 1, 4 ,1 while holding Rezero key. |                                                                                 |                                                                                         |                                    |                         |                                                                                                    |                         |                                  |  |
|----------------------------------------------------------------------------------------------------|---------------------------------------------------------------------------------|-----------------------------------------------------------------------------------------|------------------------------------|-------------------------|----------------------------------------------------------------------------------------------------|-------------------------|----------------------------------|--|
| Spec No.                                                                                                    | Bit 3                                                                           |                                                                                         | Bit 2                              |                         |                                                                                                    | Bit 1                   | Bit 0                            |  |
| 0                                                                                                    | Tare When Char                                                                  | ige                                                                                     | Digital Tare Entry                 | Т                       | Terminator                                                                                             |                         | Weighing unit                    |  |
|                                                                                                    | Scale                                                                           | -                                                                                       | 0 = Replace                        | 0 :                     | = Cari                                                                                                 | riage Return            | 0 = U.W.  per/1000               |  |
|                                                                                                    | 0 = Hold Tare                                                                   |                                                                                         | 1 – Accumulato                     | 1 :                     | = Carr                                                                                                 | riage Return            | 1 = A.P.W.                       |  |
|                                                                                                    | 1 = Transfer Tare                                                               |                                                                                         |                                    | Li                      | nefee                                                                                                  | d                       |                                  |  |
| 0000                                                                                                    |                                                                                 |                                                                                         | -                                  | (R                      | (RS-232only) PC                                                                                        |                         |                                  |  |
| 1                                                                                                    | 0000                                                                            | to Do                                                                                   | H<br>Nor Off Disable who           | ower                    |                                                                                                    | Off Function            |                                  |  |
| 0000                                                                                                    | 0000 . Ай<br>0001 ~ 1111 · Г                                                    | luratio                                                                                 | n to activate Power                | Off (in                 | Minu                                                                                                   | 0<br>ites) (1 to 15     | minutes)                         |  |
| 2                                                                                                    | Scale                                                                           | - Sne                                                                                   | cification                         |                         | a/l b                                                                                                  | l amp Inhibit           | Inventory Disp by Gross Key      |  |
| _                                                                                                    | 00 : Gram (                                                                     | 01 : Ko                                                                                 | 0                                  |                         | 0:No 1:Yes                                                                                             |                         |                                  |  |
| 1000                                                                                                    | <b>10</b> : Lb 1                                                                | 1 : nc                                                                                  | ot used                            |                         |                                                                                                    |                         | 0: Gross Disp 1: No of Invnt     |  |
| 3                                                                                                    | "D" Sub RS-232                                                                  | port c                                                                                  | ommands                            | Print commands          |                                                                                                    |                         |                                  |  |
|                                                                                                    | 00 = standard RS-                                                               | 232 (F                                                                                  | .B.)                               | 00 = bcp-30 (barcode)   |                                                                                                    |                         | printer) (F.B.)                  |  |
|                                                                                                    | 01 = ctm-290 (slip                                                              | printe                                                                                  | er)                                | 01 = ctm-290  (slip     |                                                                                                    |                         | ter)                             |  |
| 0000                                                                                                    | 10 = tm - 200 (with $11 = tm - 200$ (with                                       | feed f                                                                                  | or tear off)                       | 11                      | $10 = \text{tm} \cdot 200$ (with cutter command)<br>$11 = \text{tm} \cdot 200$ (with food for top off) |                         |                                  |  |
| 4                                                                                                    | Set New Item                                                                    | Cod                                                                                     | e Insuffic                         | ient sa                 | ample                                                                                                  | Level                   | Negative Counting                |  |
|                                                                                                    | during Normal                                                                   | Mode                                                                                    | <b>00</b> : 0.1 % <b>01</b>        | : 0.2%                  | 6 1                                                                                                    | <b>0</b> : 0.0%         | <b>0</b> : No                    |  |
| 1001                                                                                                    | 0: Yes 1: No                                                                    |                                                                                         |                                    |                         |                                                                                                    |                         | 1 : Yes                          |  |
| 5                                                                                                    | Sampling time                                                                   | or                                                                                      | Unit Wt. Au                        | ito D                   | Date C                                                                                                 | Drder                   |                                  |  |
|                                                                                                    | Unit Weight                                                                     |                                                                                         | Recomputing                        | 0                       | 0:Yea                                                                                                  | ar, Month, Dat          | e                                |  |
| 4044                                                                                                    |                                                                                 | · 4:                                                                                    | 0 : No                             | 0                       | 1: Da                                                                                                  | ite, Month, Ye          | ar                               |  |
| 1011                                                                                                    |                                                                                 | times                                                                                   |                                    | 1                       |                                                                                                    | onth, Date, Ye          | ar<br>Auto ShiftTo Novt Position |  |
| 0                                                                                                    | of Unit Weight                                                                  | сy                                                                                      | Key in One Touc                    | h S                     | Sendi                                                                                                  | na Hiah                 | After Two Key of Teraoka Code    |  |
|                                                                                                    | <b>0</b> : No, <b>1</b> : Yes                                                   |                                                                                         | 0 = Yes, 1 = No                    | 0 = Yes, $1 = No$ $0 =$ |                                                                                                    | gh                      | Entry                            |  |
| 1101                                                                                                    |                                                                                 |                                                                                         |                                    | 1                       | 1 = Low                                                                                                |                         | 0 = No ! = Yes                   |  |
| 7                                                                                                    | Set Point Buzze                                                                 | Set Point Buzzer S                                                                      |                                    | Set Points:             |                                                                                                    |                         | Set Point Type                   |  |
|                                                                                                    | 0:Yes 1:No                                                                      |                                                                                         | 0: Latch                           |                         | 00 : %Quantity<br>10 : Quantity                                                                        |                         | Cuantity                         |  |
| 0000                                                                                                    | DE 2220                                                                         |                                                                                         | 1: NO Latch                        | 0                       | 01:%weight                                                                                             |                         | : weight                         |  |
| 0                                                                                                    | (Connection                                                                     |                                                                                         | Data Length                        | Data Length             |                                                                                                    | (Optional)              |                                  |  |
|                                                                                                    | (Force Balance)                                                                 |                                                                                         | (Optional)                         |                         | <b>00</b> :1200 <b>10</b> 4800                                                                         |                         |                                  |  |
| 0010                                                                                                    | 0:No 1:Yes                                                                      |                                                                                         | <b>0</b> :7 bits <b>1</b> : 8 bits |                         | <b>01</b> :2400 <b>11</b> 9600                                                                         |                         |                                  |  |
| 9                                                                                                    | RS-232C (FB)                                                                    | RS-232C (FB) F                                                                          |                                    | Force Balance           |                                                                                                    | RS-232C (FB) Parity Bit |                                  |  |
|                                                                                                    | Stop Bit                                                                        |                                                                                         | Туре                               | Туре                    |                                                                                                    | (Optional)              |                                  |  |
| 0111                                                                                                    | (Optional)                                                                      |                                                                                         | 0: SHG-300                         |                         | 00 : No 10 : Not Used                                                                                  |                         | Not Used                         |  |
| 10                                                                                                    | RS-232C                                                                         | 5                                                                                       | RS-232C (PC/PRN                    | 1)<br>                  | D1: Odd 11: Even<br>PS-232C (PC/PPN) Baud Pate                                                         |                         |                                  |  |
| 10                                                                                                    | Connection                                                                      |                                                                                         | Data Length                        | <b>'</b>                | (Optional)                                                                                             |                         |                                  |  |
|                                                                                                    | (PC / Printer)                                                                  |                                                                                         | (Optional)                         | 0                       | <b>0</b> : 12                                                                                          | 200 <b>10</b> :         | 4800                             |  |
| 0111                                                                                                    | 0:No, 1:Yes                                                                     |                                                                                         | 0 :7 bits 1 :8 bits                | 0                       | <b>)1</b> :2400 <b>11</b> :9600                                                                        |                         |                                  |  |
| 11                                                                                                    | RS-232C                                                                         | PRI                                                                                     | NTER:                              |                         |                                                                                                    |                         | RS-232C (PC/PRN)Parity Bit       |  |
|                                                                                                    | (PC/PKN)<br>Ston Bit                                                            | 0: E                                                                                    | CP 300 or Encor                    |                         |                                                                                                    |                         |                                  |  |
|                                                                                                    | Stop Bit                                                                        | 1. D                                                                                    | utput on <b>BS 222</b>             |                         |                                                                                                    | <b>00</b> : No          | 10 : Not Used                    |  |
| 0100                                                                                                    | <b>0</b> : 1 bit <b>1</b> : 2                                                   | comi                                                                                    | na delimited file                  |                         |                                                                                                    | <b>01</b> : Odd         | <b>11</b> : Even                 |  |
|                                                                                                    | bits                                                                            | 1 = p                                                                                   | aper tape output                   |                         |                                                                                                    |                         |                                  |  |
|                                                                                                    |                                                                                 | on p                                                                                    | rinter port (in prog r             | node)                   |                                                                                                    |                         |                                  |  |
| 12                                                                                                    | <b>RS-232</b> (1                                                                | RS-232 (PC/PRN) Output E                                                                |                                    |                         | tron format RS232C (PC/PRN)                                                                            |                         |                                  |  |
|                                                                                                    | 00 : Not Available                                                              |                                                                                         |                                    | 0 : El                  | : Eltron fixed format With Header                                                                      |                         |                                  |  |
|                                                                                                    | <b>01</b> : When Countriant $10 \cdot P_{\rm W} \neq K_{\rm OV}$                | $1 : \text{When Counting Condition(PC)} \qquad 1 \\ 0 : \text{By } \bigstar \text{Key}$ |                                    |                         | stom                                                                                                   | download                | 0: Yes                           |  |
| 1000                                                                                                    | <b>10</b> : By $\mathbf{X}$ Key <b>for</b><br><b>11</b> : In Both Cases (DP122) |                                                                                         |                                    | 101111                  | ut                                                                                                    |                         | 1: No                            |  |
| 13                                                                                                    | RS232(PC/PRN                                                                    | )                                                                                       | RS232 CONNECT                      | TOR                     |                                                                                                    |                         |                                  |  |
|                                                                                                    | Header:                                                                         |                                                                                         | <u>Sub</u> <u>Din</u>              |                         |                                                                                                    | <u>Din Sub Din</u>      |                                  |  |
|                                                                                                    | <b>0:</b> Code                                                                  |                                                                                         | 000 : Printer                      | Forc                    | e Bal                                                                                                  | <b>101 :</b> Fo         | rce BalPC                        |  |
| 0.0.04                                                                                                    | 1. Titlo                                                                        | <b>001 :</b> Force BalPr                                                                |                                    |                         | rinter 010 : PrinterPC (*1)                                                                            |                         |                                  |  |
| 14                                                                                                    | RS-232C                                                                         | 100 : PCFo                                                                              |                                    |                         | BS-232C (BCD) Roud Pate                                                                                |                         |                                  |  |
| 17                                                                                                    | Connection                                                                      |                                                                                         | Data Length                        |                         | (0                                                                                                    | Optional)               |                                  |  |
|                                                                                                    | (Barcode Pen)                                                                   |                                                                                         | (Optional)                         |                         | ò                                                                                                    | <b>0</b> : 1200         | <b>10</b> : 4800                 |  |
| 1010                                                                                                    | 0:No 1:Yes                                                                      |                                                                                         | 0 :7 bits1 : 8 bits                |                         | 0                                                                                                    | <b>1</b> : 2400         | <b>11</b> : 9600                 |  |

### 3.4. Delete Item Memory

- Press [MODE] key 1
- Enter [•] [•] [0] while pressing [**REZERO**] key 2
- Press [CLEAR] key to complete deletion of all memories 3

### Note:

| Delete All Value / \$ In Stock:  | Press [•] [•] [1]                           |
|----------------------------------|---------------------------------------------|
| Delete All Item Unit Weight:     | Press [•] [•] [2]                           |
| Delete All Item Tare Weight:     | Press [•] [•] [3]                           |
| Delete All Item Part Number:     | Press [•] [•] [4]                           |
| Delete All Item Set Point:       | Press [•] [•] [5]                           |
| Delete All Item Name:            | Press [•] [•] [6]                           |
| Reset SEQ No:                    | Press [•] [•] [7] (Use for Printer BCP-300) |
| Delete All Set Point (Not Item): | Press [•] [•] [+]                           |

### 2.3 Accumulation Operation : When Spec 32 bit1, Default Setting, (Auto Exit when accumulation) is enabled, The Scale will automatically go back to weight mode after the Accumulation.

- After Code entry. (Hot Key or Extended Code see 2.2) 1
- 2 Press the [+] key. The *Total* is displayed in the *Value / \$ Display*.
- 3 The memory lamp will glow. After a moment the scale will resume operation mode.
- Place more coins on the scale. 4
- 5 Press the [+] key. The *Total* is displayed in the *Value* / \$ *Display*.
- The memory lamp will glow. After a moment the scale will resume operation mode. 6

Note: (example based on 100.00 lb. scale)

#### **Subtraction/Reduction Operation** : 2.4

When Spec Auto Exit From Accumulation is enable. The Scale will automatically go back to Weight Mode after the Accumulation Mode

- Display in the weighing mode with memory lamp glowing. From previous operation (See 2.3.) 1
- 2 Press the [+] key. The Total Is Displayed in the Value / \$ Display.
- 3 Remove some coin from scale. Take only the coin you wish to subtract.
- 4 give us a total of 1040.00.
- The memory lamp will glow. After a moment the scale will resume operation mode. 5

### 3.5. Check/Set Time And Date

- Press [MODE] key 1
- Press [–] Key to Check the date and time 2
- 3 Press [-] Key
- Enter Month Day and Year to Program the date 4
- Press [–] key to Program the day 5
- Enter Day, 0:Mon,1=Tue....6=Sat 6
- 7 Press [-] key
- Enter Time to Program the time 8
- 9 Press [\*] key to store the setting. OR press [-] key to bypass the storing.

Pressing the [-] key deducts the 290.00 in the Value / \$ Display from the previous Total of 1330.00 to

### **2.5. Clearing of Accumulated Data :**

- 1 From previous operations (See 2.3. & 2.4.)
- 2 Pressing the [**\***PROG]] key, clears the accumulated total.

Note: (example based on 100.00 lb. scale)

#### **<u>Clearing A Code</u>** : 2.6.

- 1 Remove coin form scale
- 2 Pressing the [CLEAR] key, clears the Denomination

### Scale $1 \leftrightarrow 4$ Operation : 2.7.

- 1. Display in the weighing mode
- Pressing [SCALE] key changes from Scale 1 to Scale 2. 2.
- 3. Pressing [SCALE] key changes from Scale 2 to Scale 3
- 4. Pressing [SCALE] key changes from Scale 3 to Scale 4.
- 5. Pressing the [SCALE] key again changes back to Scale 1

Note: Default Position: Scale 1: Internal Scale 1

Scale 3: External Scale

The Position for Scale 1 to scale 4 can be set in Spec

Scale 2: Internal Scale 2 Scale 4: Force Balance (not used)

### \* NOTE: ONLY SCALES PRESENT WILL BE SELECTED. EX. 2 SCALE SYSTEM SWITCHES BETWEEN SCALE 1 AND 2 ONLY.

### 3.2.5 Set Point Programming by Weight or by Value / \$

Set Point Weight (See Note Below) Set bit 0 and 1 of Spec 7 to 1-1 Set Point Quantity (See Note Below) Set bit 0 and 1 of Spec 7 to 1-0 1 Display in the weighing mode

- 2 Press the **[MODE]** key to go into the programming mode.
- <sup>3</sup> Press [+] key to go into Set Point Programming Mode.
- <sup>5</sup> Press the [+] key to program Set Point 2.
- note below.
- (depends on spec 18), but remains in the Programming mode.
- Note: (example based on 100.00 lb. scale)

**Note:** The DMC-290 can program up to five set points by repeating the process 3 through 5. Spec18 bit 0-1-2 determine the number of set points. The five set points are TTL Output for Value / \$ or Weight. These five set points may be programmed 1 through 5 low to high or 1 through 5 high to low.

### **3.3. Check Item Code In Memory**

- 1 Press [MODE] key
- 2 Press [CODE] key
- 3 Press [–] key to check entered code
- 4 Press [-] key to check entered code prior to "CH 3"
- 5 Press [MODE] key to return to the first step

4 Type [2][.][0][0] (example is based on weight). To Enter the Weight value for Set Point 1 using the [Numeric] keys depending on the capacity of the scale. Please see the note below.

6 Type [3][.][0][0]. To Enter the weight value for Set Point 2 using [Numeric] keys. Please see the

7 Press the [+] key to program set point 3 thru 5 or exits from the Set Point Programming mode

8 Pressing the [MODE] key exits from Programming mode and returns to Weighing mode.

### 3.2.1. Set Point Programming by Upper and Lower Limit of Value / \$

Set Point 1 : Quantity, Set Point 2 : Quantity :Set bit 0 and 1 of Spec 7 to 10

- Display in the weighing mode 1
- 2 Press the [MODE] key to go into the programming mode.
- 3 Press [+] key to go into Set Point Programming Mode.
- 4 **Type [2][0][0][0].** To Enter the Quantity value for Set Point 1 using the **[Numeric]** keys. Please see the note below.
- 5 Press the [+] key to program Set Point 2.
- **Type [1][0][0][0].** To Enter the Set Point 2 value using the **[Numeric]** keys. Please see note below. 6

Note: (example based on 100.00 lb. scale)

### **3.2.2.** Set Point Programming by Upper and Lower Limit of Weight is available, not shown here.

Set Point 1 : Weight (See Note Below) Set Point 2 : Weight (See Note Below) Set bit 0 and 1 of Spec 7 to 11

Note: Set Point1 : Must be a weight value depending on the capacity of the scale. Set Point2 : Weight value up to the capacity of the scale but Set Point 2 value must be less than Set Point 1 value

### 3.2.3.Set Point Programming :by %Value / \$

Set Point 1 : Quantity (See Note Below) Set Point 2 : % Quantity (See Note Below) Set bit 0 and 1 of Spec 7 to 00

- Display in the weighing mode 1
- 2 Press the **[MODE]** key to go into the programming mode.
- 3 Press [+] key to go into Set Point Programming Mode.
- Type [1][0][0][0][0]. To Enter the Quantity for Set Point 1 using the [Numeric] keys. 4
- Using the [CLEAR] key clears the key entry. -5
- Type [7][5]. To Enter the new Set Point 2 value using the [Numeric] keys. 6
- Pressing the [+] key exits from the Set Point Programming mode, but remains in the Programming mode. 7
- Pressing the [MODE] key exits from Programming mode and returns to Weighing mode. 8

**Note :** Set Point 1 : Must be a quantity value up to 999999. Set Point 2 : Percentage value up to 999% but set according to Set Point 1 value. Ex: Suppose Set Point 1=999999 Set Point 2 cannot be set more than 100%.

### 3.2.4. Set Point Programming by %Weight is also available, not shown.

Set Point 1 : Weight (See Note Below) Set Point 2 : % Weight (See Note Below) Set bit 0 and 1 of Spec 7 to 01

Note: Set Point 1 : Must be a weight value depending on the capacity of the scale. Set Point 2 : Percentage value up to 999%, but set according to Set Point 1 value. Ex: Suppose Set Point 1=5.0000 (capacity of the scale), Set Point 2 cannot be set more than 100%.

### **Inventory Operation:** 2.8.

- Press [CODE] key until Indicator IN is lit. 1
- 2 Example press quarter [25/4] key
- 3 Place coin on the scale.
- 4 \$ IN STOCK" by adding the Quantity
- Press [NET /GROSS] Key to Check VALUE / \$ in Stock 6
- Press [NET/GROSS] Key 7
- 8 Depress [CODE] key until Indicator OUT is lit
- 10 \$ IN STOCK" by removing the Quantity
- 11 Press [NET /GROSS] Key to Check VALUE / \$ in Stock
- Press [NET/GROSS] Key 12

Note: (example based on 100.00 lb. scale)

Press **[\*PROG]** key to update memory. All displays will show dashes briefly. Renew "VALUE /

Press **[\*PROG]** key to update memory. All displays will show dashes briefly. Renew "VALUE /

### **3.0. PROGRAMMING MODE:**

### 3.1. Data Setting (Program Mode)

| <u>3.1</u> | 1.1. Example 1 : Program Hot Keys                                                                             |                               |  |
|------------|----------------------------------------------------------------------------------------------------|-------------------------------|--|
| 1          | 1 To Enter PROGRAM Mode. Press [MODE] key                                                                     |                               |  |
| 2          | 2 Select hot key to program. Example [1] thru [9],                                                            |                               |  |
| 3          | Press [CODE] Key. (NOTE: If memory location is already programmed the display will show (CLEAr) press [CLEAR] |                               |  |
|            | key to delete. Press [CODE] Key to view or change existing data.                                              |                               |  |
| 4a         | Compute Unit Weight, Place 1000 To 2000 Coins On Scale, Keyboard Enter The Number Of                          | Coins Placed On The           |  |
|            | Scale, Press [PIECES] Key. OR                                                                                 | See Note                      |  |
| 41         | b Enter Unit Weight, Press [1] [2] [•] [3] [6] [5] (for Quarters), Press [UNIT WEIGHT] key.                   |                               |  |
| 5          | 5 To Enter Set Point Mode Press [+] key.                                                                      | See Note 2                    |  |
| 68         | To Enter Setpoint 1, Enter Setpoint 1 (Example \$10.00) Type [1] [0] [0] [0],                                 | See Note 2                    |  |
| 61         | b Press [+] Key.                                                                                              | <u>See Note 2</u>             |  |
| 7:         | a Enter Setpoint 2, Enter Setpoint 2 (Example \$20.00) Type [2] [0] [0] [0], ],                               | See Note 2                    |  |
| 71         | b Press [+] Key.                                                                                              | See Note                      |  |
| 8          | To Enter Denomination Value, Example : (for pennies), press [1], then press [LB/KG] key (f                    | for quarters), press [2] [5], |  |

then press [LB/KG] key. Note: Do not use decimal point. Denomination value must be entered after set points.

| 9  | To Enter Denomination Name, Example: penny, nickel, dime, or peso. Press [-], using TC Cod | e chart enter |
|----|--------------------------------------------------------------------------------------------|---------------|
|    | Denomination Name                                                                          | See Note 2    |
| 10 | To Store Denomination Name, Press [ <b>*</b> PROG] Key To Store Denomination Name          | See Note 2    |

Enter Tare value (if desired), Place empty container on scale and press [TARE] key Or Keyboard enter known tare 11 See Note 2 value and press [TARE] key

- 12 To Store Data. Press **[\*PROG]** Key To Store Data.
- 13 To Exit Program Mode. Press [MODE] Key.

Note 1: The accuracy of the computation can be improved by increasing the sample size

Note 2: Item #5, 6, 7, 9, 10 &, 11 May Be Omitted To Fit Your Needs.

Note 3: Item #1, 2, 3,4, 8, 12 & 13 Are Necessary To Program ID Code Into Memory.

### 9

## 3.1.2 Example 2 : Program extended code Keys

- To Enter PROGRAM Mode. Press [MODE] key To Select extended code number. Example typ
- Press [CODE] Key. (NOTE: If memory location 3
- key to delete. Press [CODE] Key to view or chan
- Compute Unit Weight, Place 1000 To 2000 Coi 4a Scale, Press [PIECES] Key.
- Enter Unit Weight, Press [1] [2] [•] [3] [6] [5] (1 4b
- 5 To Enter Set Point Mode Press [+] key.
- 6а To Enter Setpoint 1, Enter Setpoint 1 (Example
- 6b Press [+] Key.

1 2

See Note 1

See Note 2

See Note 2

See Note 2

- 7a Enter Setpoint 2, Enter Setpoint 2 (Example \$20
- 7b Press [+] Key.
- 8 To Enter Denomination Value, Example : (for then press [LB/KG] key. Note: Do not use decimation
- 9 To Enter Denomination Name, Example: penny **Denomination Name**
- 10 To Store Denomination Name, Press [\*PROG]
- Enter Tare value (if desired), Place empty conta 11 value and press [TARE] key
- 12 To Store Data. Press [**\***PROG] Key To Store Data.
- 13 To Exit Program Mode. Press [MODE] Key.

Note 1: The accuracy of the computation can be improved by increasing the sample size Note 2: Item #5, 6, 7, 9, 10 &, 11 May Be Omitted To Fit Your Needs. Note 3: Item #1, 2, 3,4, 8, 12 & 13 Are Necessary To Program ID Code Into Memory.

### 3.1. Data Setting (Program Mode)

| be [1] [2] [3]                                                      |       |                                   |  |  |
|---------------------------------------------------------------------|-------|-----------------------------------|--|--|
| n is already programmed the display will show (CLEAr) press [CLEAR] |       |                                   |  |  |
| ge existing data.                                                   |       |                                   |  |  |
| ns On Scale, Keyboard Enter The Nur                                 | nber  | Of Coins Placed On The            |  |  |
| OR                                                                  |       | <u>See Note 1</u>                 |  |  |
| for Quarters), Press [UNIT WEIGHT                                   | ] key | у.                                |  |  |
|                                                                     |       | <u>See Note 2</u>                 |  |  |
| \$10.00) Type [1] [0] [0] [0],                                      |       | See Note 2                        |  |  |
|                                                                     |       | See Note 2                        |  |  |
| 0.00) Type <b>[2] [0] [0] [0]</b> , ],                              |       | <u>See Note 2</u>                 |  |  |
|                                                                     |       | See Note 2                        |  |  |
| pennies), press [1], then press [LB/K0                              | ] ke  | ey (for quarters), press [2] [5], |  |  |
| al point. Denomination value must be                                | ente  | ered after set points.            |  |  |
| y, nickel, dime, or peso. Press [-], usi                            | ng T  | C Code chart enter                |  |  |
|                                                                     |       | See Note 2                        |  |  |
| Key To Store Denomination Name                                      |       | See Note 2                        |  |  |
| ainer on scale and press [TARE] key                                 | Or    | Keyboard enter known tare         |  |  |
|                                                                     |       | See Note 2                        |  |  |
| Data                                                                |       |                                   |  |  |